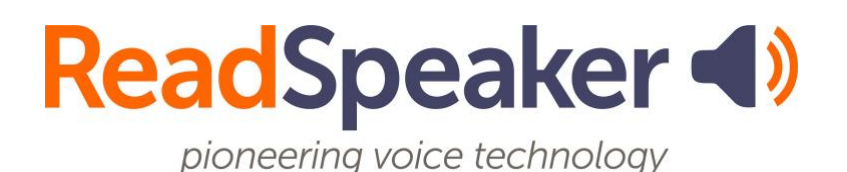

ReadSpeaker TextAid Instructions for Admins: Account Types and Creation, 22 January 2025

# ReadSpeaker TextAid Instructions for Admins: Account Types and Creation

This guide has instructions for defining account types and creating accounts. It will also cover how to promote a user to a higher account type. For instance, how to move a user from an individual user account to a coordinator account.

## Account Types

Account creation is set up on a hierarchy.

- Admins can create coordinators, teachers, group owners, and individual accounts.
- Coordinators can create teachers, group owners, and individual accounts.
- Teachers can create group owners and individual accounts.

Let's look at each of these types of accounts.

#### Admins

Admins can do anything in the account. They can create and delete coordinators, teachers, groups, group owners, and individual user accounts. Admins can work with ReadSpeaker Support to set up a process where users who have not used TextAid in "x" months can be moved to a "to be deleted" area. Admins can also

see the user accounts that are scheduled to be deleted. If the admin does not want the account deleted, they can have it moved back to active.

Accounts set up to be deleted do not count against your total licenses. Admins can also see the LTI, renewal, and account information.

Admins can also view account statistics, which allow them to see who has used what tool. They can also view the Exam Log, which lets them know who has taken and submitted exams.

#### Coordinators

Coordinators can do everything an Admin can except create another coordinator account and view account statistics, usage, renewal, and purchasing options. Coordinators can also see the LTI information.

### Teachers

Teachers can see the Exam Log and share documents. Teachers cannot create users or create or delete groups.

#### Group Owners

A group owner can share documents only with members of their group.

#### Individual Users

An individual account user cannot share documents.

## Creating Accounts

Now that we know the different account types, we can examine how to create accounts.

#### Creating User Accounts

User accounts can be created in two ways. One way is for the user to click on the TextAid LTI link inside their Learning Management Systems.

The second way is to create an account manually. This would be for individuals who do not have a learning management system (LMS) account.

Let's create a user account.

- You begin by clicking on **your name** at the top right corner of the TextAid page, next to the black stripe.
- Click on **Organization** and then on **Manage Users**.

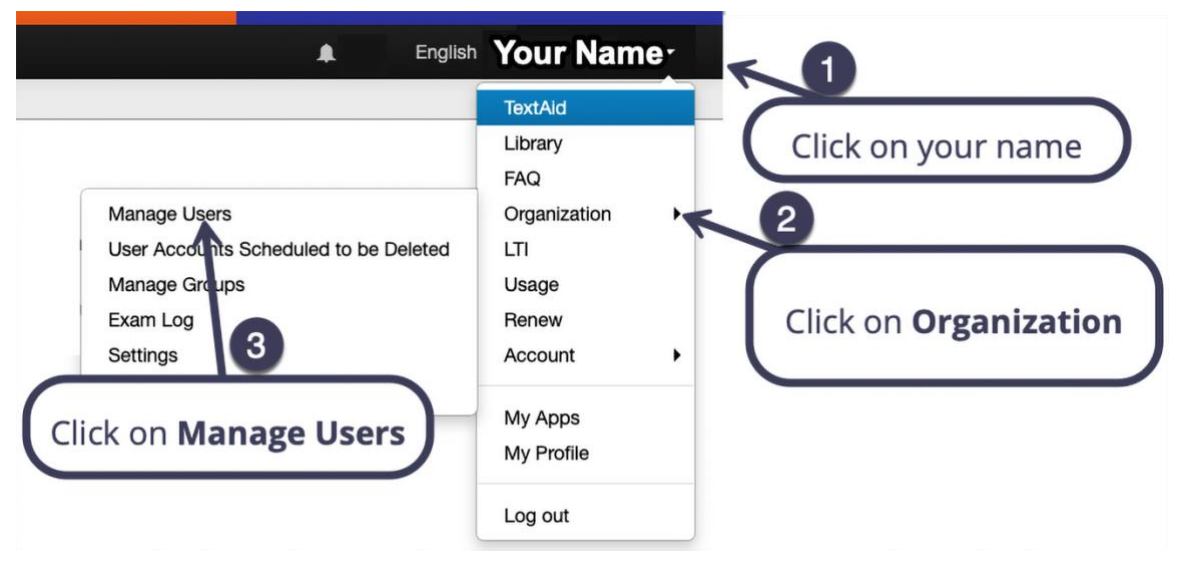

• Click on **Add User**, located on the screen's top right-hand side.

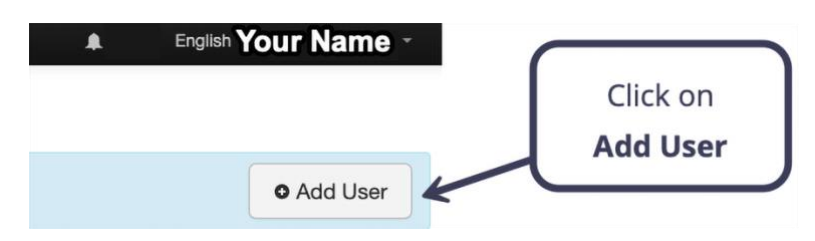

- Fill out the Add User screen.
  - Enter the user's email address.
  - Enter the user's **first name**.
  - Enter the user's **last name**.
  - Enter a **password**.

- **Re-enter** the same **password**.
- Click on Add User.

| ReadSpeaker TextAid     |                                       |                        |                   | English Your Name - |
|-------------------------|---------------------------------------|------------------------|-------------------|---------------------|
| Add User                | /                                     |                        |                   | < Back to user list |
| Enter user information: | (                                     | Do not use if not an e | exam account      |                     |
|                         | Exam Account  No, not an exam account |                        | Language *        | - Enter a           |
|                         | Single Seat Login (Exam Mode)         | Enter the user's       | Country *         | Password and        |
|                         | Email *                               | Email Address          | United States     | 4 confirm it.       |
|                         | Email                                 |                        | Password * 0      | 6                   |
|                         | First Name *                          |                        | Password          |                     |
|                         | First Name                            |                        | Repeat Password * |                     |
|                         | Last Name *                           | 2                      | Repeat Password   |                     |
|                         | Last Name                             | Enter the u            | user's<br>t Names |                     |
|                         | Click Add User                        | )                      |                   |                     |

#### Removing a User Account

Once user accounts are created, they may need to be removed if the employee is no longer with the institution. Removing an account is very similar to creating one.

- You begin by clicking on **your name** at the top right corner of the TextAid page on the black stripe.
- Click on **Organization** and then on **Manage Users**.

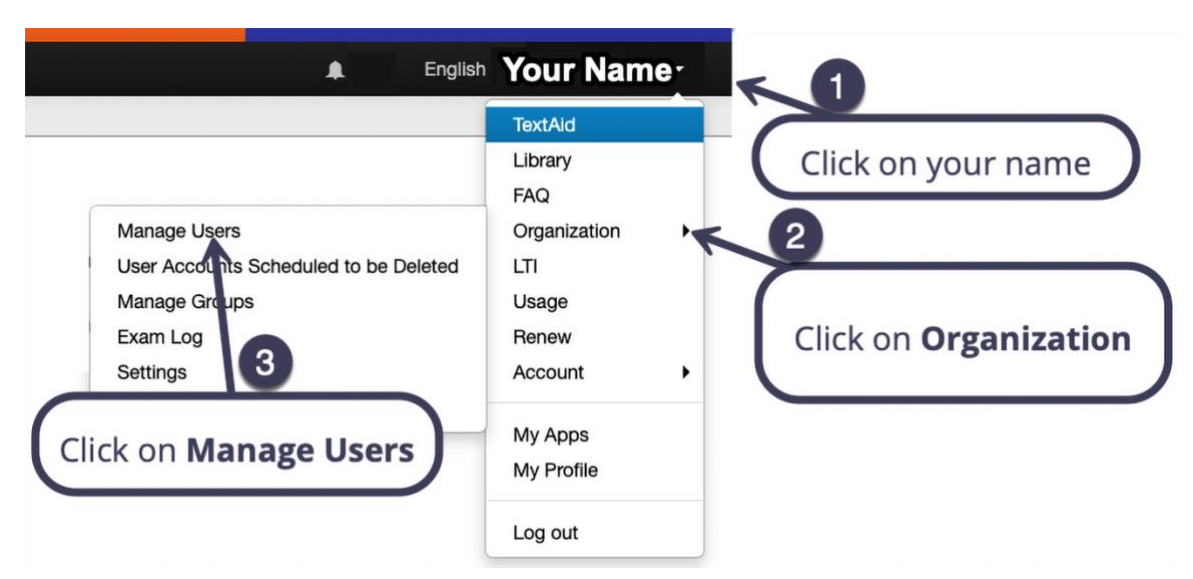

• Click on the user's email address in the email list.

#### Manage Users

| 11 / 250                      | Total number of us<br>You can add 239 | sers: 11<br>more user(s).                   | • Add User   |
|-------------------------------|---------------------------------------|---------------------------------------------|--------------|
| Displaying users 1 - 11 of 11 |                                       | Click on the <b>user's email</b><br>address | Clear Search |
| Delete Selected Users         | Log Out Selected                      |                                             |              |
| Email                         |                                       | First Name                                  | Single Login |
| salesdemo@read                | lspeaker.com                          | salesdemo                                   |              |

< Back to user list

• Click on **Delete**, located in the screen's lower-left corner.

#### Manage Users

| diting user: salesdemo                                                                |                                                                                                    |                                                                                                    |
|---------------------------------------------------------------------------------------|----------------------------------------------------------------------------------------------------|----------------------------------------------------------------------------------------------------|
| Coordinator<br>Make this user a coordinator. Coordinator<br>@ Assign Coordinator Role | rs can manage users and groups.                                                                                                    | Teacher<br>Make this user a teacher. Teachers can share documents and exams.<br>Ø Assign Teacher Role                                   |
|                                                                                       | Exam Account No, not an exam account Single Seat Login (Exam Mode) Log out all sessions Email salesdemo@readspeaker.com First Name * Salesdemo Last Name * | Language *<br>English 	v<br>Country *<br>United States 	v<br>Password •<br>Repeat Password<br>Repeat Password<br>Click on <b>Delete</b> |
|                                                                                       | Update inactivate User Account                                                                                                    | password.                                                                                                    |

If you have selected the correct user to delete, click "Yes, delete this user."
 If you have clicked on the wrong user, click Cancel.

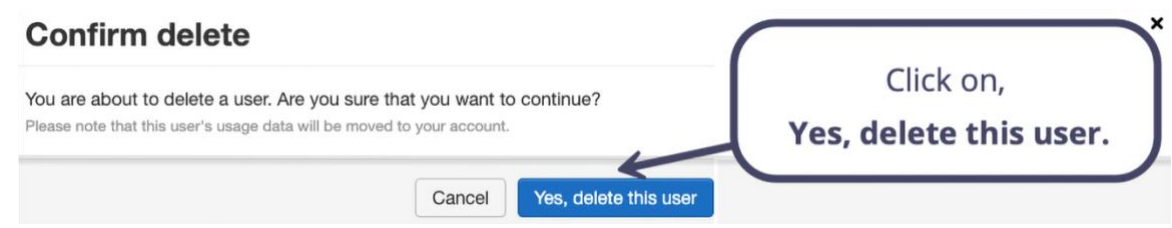

• At this point, if you delete the user, they will no longer appear in the list of emails.

## Creating and Removing a Coordinator Account

Once user accounts are created, they can be promoted to a **Coordinator** account level. The process is described below.

- You begin by clicking on **your name** at the top right corner of the TextAid page on the black stripe.
- Click on **Organization** and then on **Manage Users**.

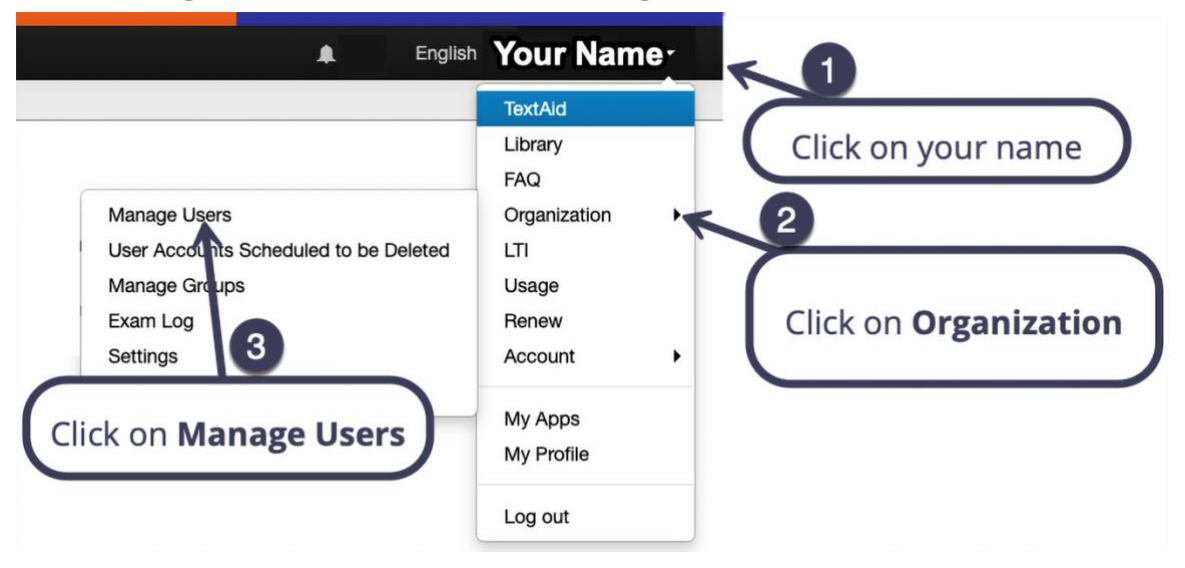

• Click on **the user's email address** in the email list.

#### Manage Users

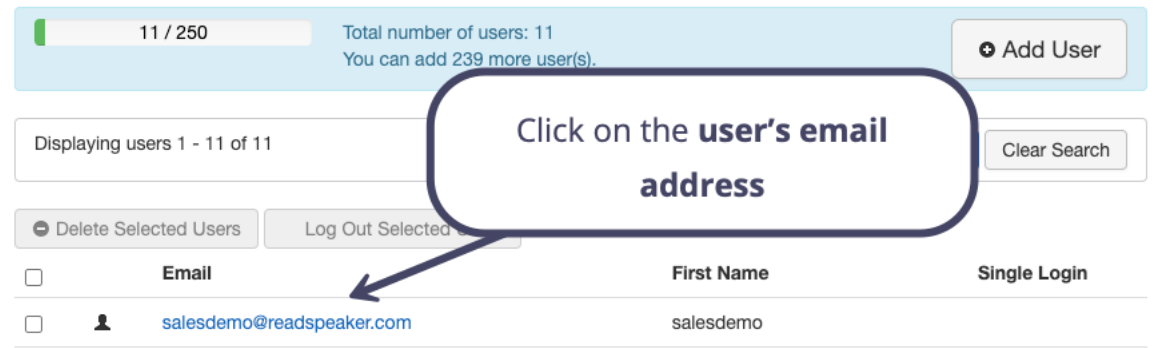

• Click on **Assign Coordinator Role**, located on the screen's left side.

| ReadSpeaker TextAid                                                                          |                                                                                         | @ Memory usage: 146 MB                                                                                                    | English - Your Name                        |
|----------------------------------------------------------------------------------------------|-----------------------------------------------------------------------------------------|----------------------------------------------------------------------------------------------------|--------------------------------------------|
| Editing user: Awesome Student                                                                | Click on                                                                                |                                                                                                    |                                            |
| Coordinator<br>Make this user a coordinator. Coordinators can m<br>@ Assign Coordinator Role | Assign Coordinator                                                                      | Role If a teacher. Teachers can share documents O Assign Teacher Role                                                             | and exams.                                 |
|                                                                                              | Exam Account No, not an exam account Single Seat Login (Exam Mode) Log out all sessions | Language *<br>English<br>Country *<br>United States                                                                               | 9                                          |
|                                                                                              | Email awsome_student@yahoo.com Friat Name * Awsome Last Name * Student                  | Password  Repeat Password Repeat Password Repeat Password Repeat Password Repeat Password Repeat Password Repeated to b password. | e filled in only if you wish to change the |
|                                                                                              | Update Inactivate User Account                                                          |                                                                                                    | Delete                                     |

• Notice on the list of users. There is a "**Yes**" under the **Coordinator** column.

| ReadSp  | peaker TextAid         |                                              |                                 |             |             | ٨               | English      | - Your Name     |
|---------|------------------------|----------------------------------------------|---------------------------------|-------------|-------------|-----------------|--------------|-----------------|
| Ma      | nage U                 | sers                                         |                                 |             |             |                 |              |                 |
| 1       | 10 / 250               | Total number of users<br>You can add 240 mor | Notice that the r<br>Coordinato | ole is<br>r |             |                 |              | O Add User      |
| Display | ing users 1 - 10 of 10 |                                              |                                 | L           | All Roles   | ✓ Name or email | Sear         | ch Clear Search |
| O Delet | te Selected Users      | Log Out Selected Users                       |                                 |             | >           |                 |              |                 |
| 0       | Email                  |                                              | First Name                      | Last Name   | Coordinator | Teacher         | Exam         | Single Login    |
| •       | 1 awesome_st           | udent@yahoo.com                              | Awesome                         | Student     |             |                 |              |                 |
| × 1     | -                      |                                              |                                 |             | $\bigcirc$  |                 | Users per pa | ge 25 V Update  |

• To remove the coordinator role from a user, repeat the steps above.

• Click on the **Remove Coordinator Role** button, which is located on the top left of the screen.

| ReadSpeaker TextAid                                                                                                    | (a) Memor                                                                                           | English - Your Name                                                                                                    |
|----------------------------------------------------------------------------------------------------|----------------------------------------------------------------------------------------------------|----------------------------------------------------------------------------------------------------|
| Editing user: Awesome Student Coordinator This user is a coordinator, which means that parts can manage use © Remove Coordinator Rels | Click on<br>ove Coordinator Role<br>ers and groups.<br>Make this user a teach<br>@ Assign Teacher R | er. Teachers can share documents and exams.                                                                                                    |
| Exam Account<br>No, not an exc<br>Single Seat<br>Log out all se<br>Tenal<br>Revences.<br>Avesome<br>Last Name *<br>Student            | at aan accountt Login (Exam Mode)  exessions udent@yuhoo.com                                        | Language * English Country * United States Password Repeat Password Repeat Password Password Repeat Password Password Pa |

• Notice that the role has been removed.

| ReadSpeaker TextAid                                                                |                     |                     | English - Your Name       |
|------------------------------------------------------------------------------------|---------------------|---------------------|---------------------------|
| Manage Users                                                                       | Notice the role has |                     |                           |
| 10 / 250         Total number of users: 10           You can add 240 more user(s). | been removed.       |                     | • Add User                |
| Displaying users 1 - 10 of 10                                                      | All Roles           | Name or email       | Search Clear Search       |
| Delete Selected Users     Log Out Selected Users                                   |                     |                     |                           |
| Email First Name                                                                   | Last Name           | Coordinator Teacher | Exam Single Login         |
| Awesome_student@yahoo.com                                                          | Student             |                     |                           |
| « 1 »                                                                              | C                   |                     | Users per page 25 Vupdate |

#### **Creating and Removing a Teacher Account**

Once user accounts are created, they can be promoted to a **Teacher** account level. The process is described below.

- You begin by clicking on **your name** at the top right corner of the TextAid page on the black stripe.
- Click on **Organization** and then on **Manage Users**.

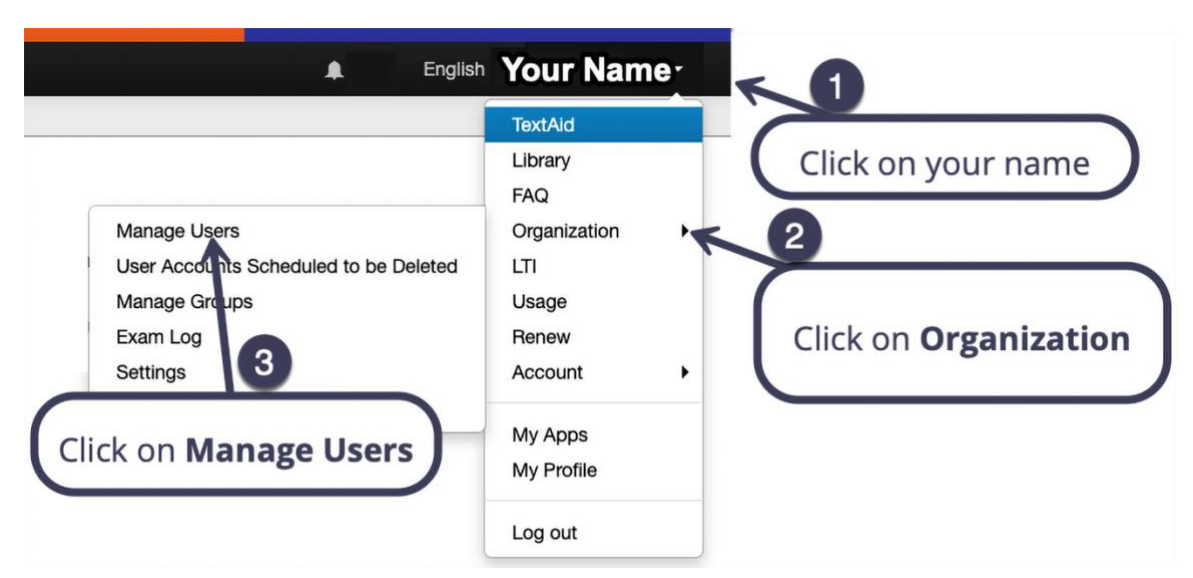

• Click on the user's email address in the email list.

#### Manage Users

| 11 / 250                      | Total number of us<br>You can add 239 | sers: 11<br>more user(s).                   | • Add User   |
|-------------------------------|---------------------------------------|---------------------------------------------|--------------|
| Displaying users 1 - 11 of 11 |                                       | Click on the <b>user's email</b><br>address | Clear Search |
| Delete Selected Users         | Log Out Selected                      |                                             |              |
| Email                         |                                       | First Name                                  | Single Login |
| salesdemo@r                   | readspeaker.com                       | salesdemo                                   |              |

• Click on **Assign Teacher Role**, located on the screen's right side if you are an Admin, and on the left side of the screen if you are a Coordinator.

| ReadSpeaker TextAid                                                                            |                                                                                                    | English - Your Name                                                                                                    |
|------------------------------------------------------------------------------------------------|----------------------------------------------------------------------------------------------------|----------------------------------------------------------------------------------------------------|
| Editing user: Awesome Student                                                                  |                                                                                                    | Click on                                                                                                    |
| Coordinator<br>Make this user a coordinator. Coordinators can man<br>@ Assign Coordinator Role | age users and groups.                                                                              | Teacher<br>Make this user a teacher, Tean of the documents and exame.<br>@ Assign Teacher Role                                       |
|                                                                                                | Exam Account<br>No, not an exam account<br>Single Seat Login (Exam Mode) ©<br>Log out all sessions | Language *<br>English ~<br>Country *<br>United States ~                                                                              |
|                                                                                                | Entaine student@yahoo.com Fest Name * Avesome Last Name * Student                                  | Password  Password Repeat Password Repeat Password The password fields need to be filled in only if you with to change the password. |
|                                                                                                | Update Inactivate User Account                                                                     | Delete                                                                                                    |

• Notice on the list of users. There is a "**Yes** "under the **Teacher** column.

| ReadSpeaker TextAid                                                 |              |                      |             |               | English * Your Name |
|---------------------------------------------------------------------|--------------|----------------------|-------------|---------------|---------------------|
| Manage Users                                                        |              |                      |             |               |                     |
| 10 / 250 Total number of users: 10<br>You can add 240 more user(s). | Not          | ice that the role is |             |               | Add User            |
| Displaying users 1 - 10 of 10  Include use                          | rs with inac | Teacher              | oles        | Name or email | Search Clear Search |
| Delete Selected Users     Log Out Selected Users     Email          | First Name   | Last Name            | Coordinator | Teacher Ex    | am Single Login     |
| awesome_student@yahoo.com                                           | Awesome      | Student              | (           | Yes )         |                     |
|                                                                     |              |                      |             |               |                     |

- To remove the teacher role from a user, repeat the steps above.
- Click on the **Remove Teacher Role** button, located on the top right of the screen if you are an Admin and on the top left if you are a Coordinator.

| ReadSpeaker TextAid                                                                       |                                                                                                    | 🜲 English - Your Name                                                                                                    |
|-------------------------------------------------------------------------------------------|----------------------------------------------------------------------------------------------------|----------------------------------------------------------------------------------------------------|
| Manage Users                                                                              |                                                                                                    | < Back to user list                                                                                                    |
| Editing user: Awesome Student                                                             |                                                                                                    | Click on                                                                                                    |
| Coordinator<br>Make this user a coordinator. Coordinators ca<br>Ø Assign Coordinator Role | in manage users and groups.                                                                                                    | Remove Teacher Role This user is a teacher, i.e. has the racher role. Teachers can share documents and exams with students. O Remove Teacher Role                                                    |
|                                                                                           | Exam Account         No, not an exam account         Single Seat Login (Exam Mode)         Log out all sessions         Email         evesome_student@yahoo.com         First Name*         Avesome         Last Name*         Student | Language*<br>English<br>Country*<br>United States<br>Password<br>Password<br>Repeat Password<br>Repeat Password<br>The password fields need to be filled in only if you wish to change the password. |

• Notice that the role has been removed.

| ReadSpea     | ıker TextAid       |                                          |                                   |               |           | 1             | English      | - Your Name      |
|--------------|--------------------|------------------------------------------|-----------------------------------|---------------|-----------|---------------|--------------|------------------|
| Mana         | age Us             | sers                                     |                                   | Notice the ro | e has     |               |              |                  |
| •            | 10 / 250           | Total number of use<br>You can add 240 m | ers: 10<br>ore user(s).           | been remov    | /ed.      |               |              | • Add User       |
| Displaying u | users 1 - 10 of 10 | (                                        | Include users with inactivated ac | counts        | All Roles | Name or em    | ail Sea      | rch Clear Search |
| Delete Se    | elected Users      | Log Out Selected Users                   | First Name                        | Last Name     | Coordin   | nator Teacher | Exam         | Single Login     |
| . 1          | awesome_stu        | dent@yahoo.com                           | Awesome                           | Student       |           |               |              |                  |
| α <u>1</u> » |                    |                                          |                                   |               | $\square$ |               | Users per pa | age 25 Vpdate    |